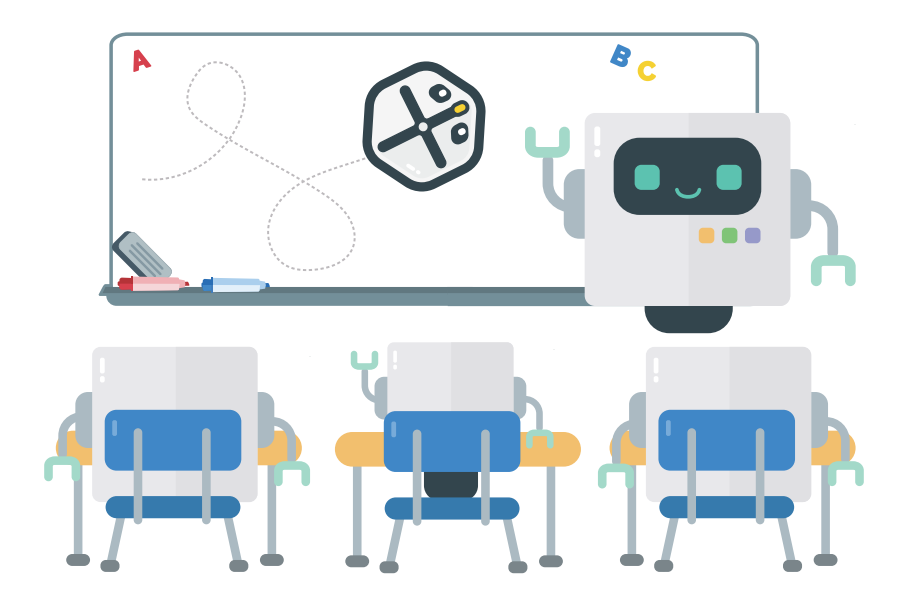

# Kódování s Rootem Začínáme - průvodce

### Obsah

| Seznamte se s vaším robotem | 2 |
|-----------------------------|---|
| Zapojte iRobota Root        | 4 |
| Tipy pro výuku              | 5 |
| První projekty              | 6 |

# Seznamte se s vaším robotem

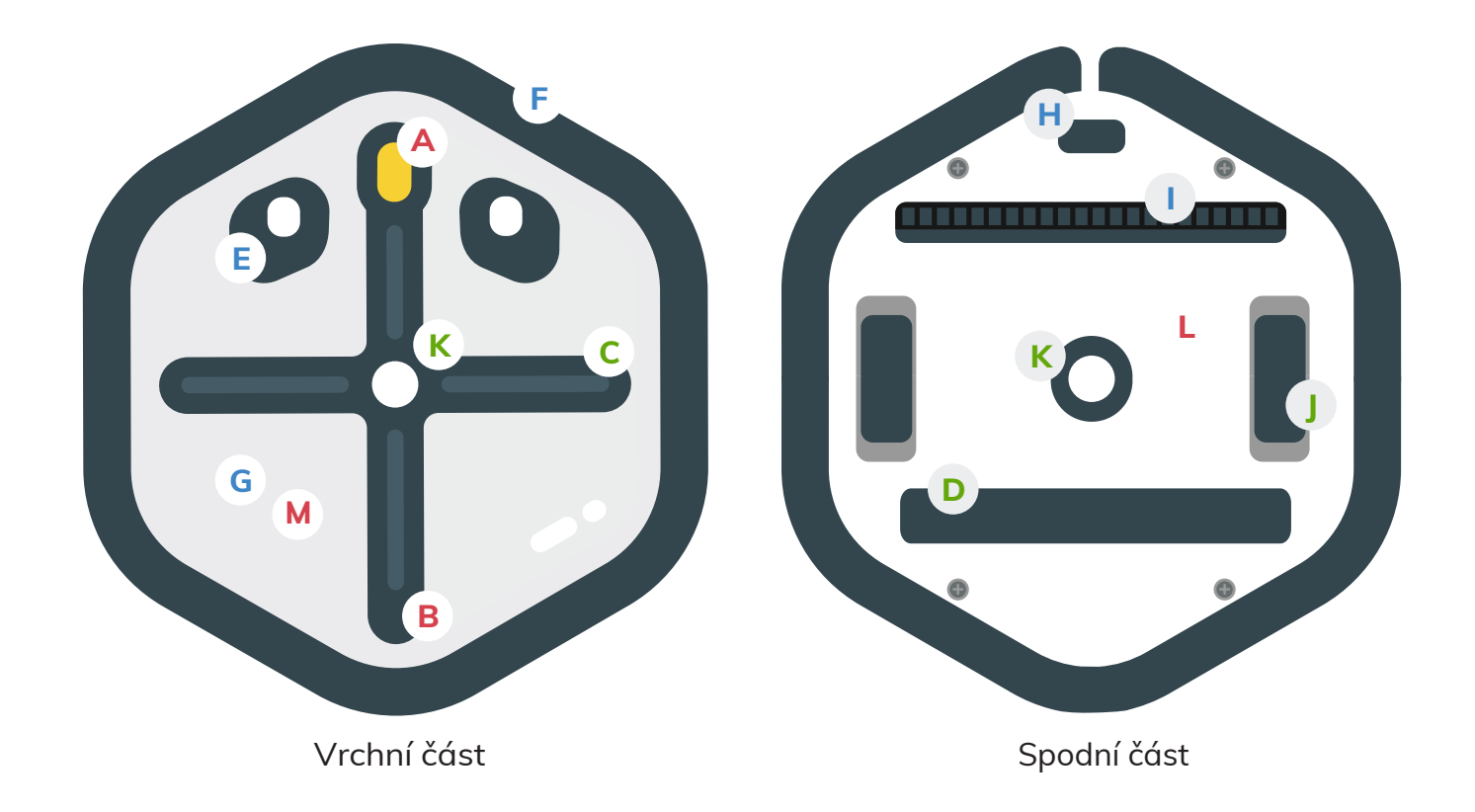

- A. Zapnutí/Vypnutí
- B. USB-C nabíjecí zdířka
- C. LED pásky
- D. Mazací plocha
- E. Světelné senzory
- F. Senzory nárazu

- G. Dotykové senzory
- H. Okrajový senzor
- I. Skener barev
- J. Kolečka
- K. Držák na fix

L. Magnety: Tyto silné magnety pomáhají Rootovi vylézt na magnetické povrchy, jako jsou tabule s ocelovým podkladem.

M. Povrch pro suché mazání: Bílá horní část Rootu má povrch pro suché mazání, kompatibilní se všemi smazatelnými značkami fixů (vodní báze).

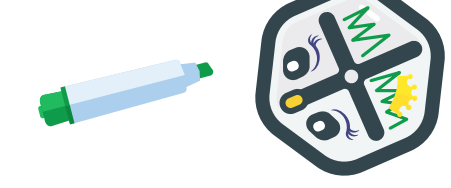

# Začínáme

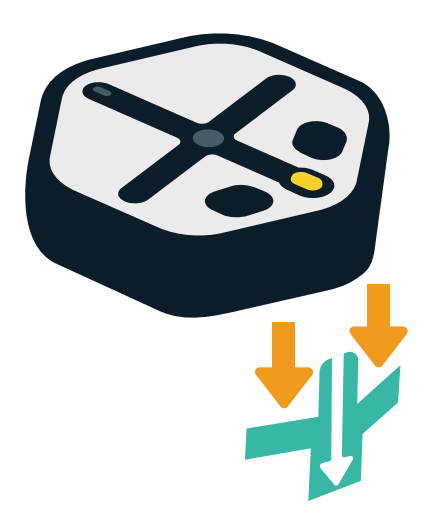

Vyjměte kartonovou vložku zpoza Rootových nárazníků.

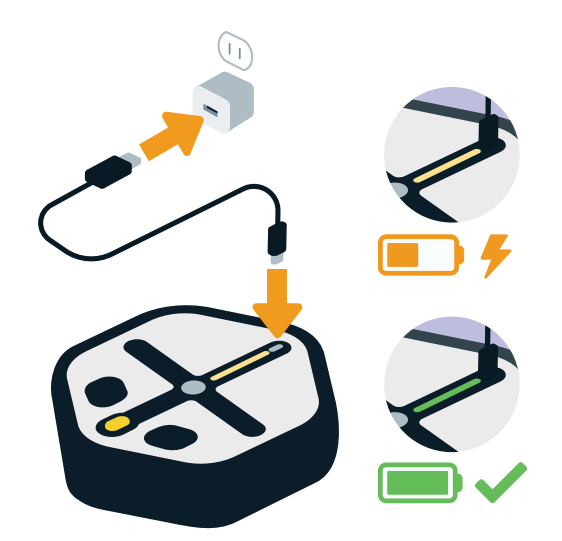

Nabijte Roota pomocí nabíjecího kabelu USB-C (je součástí balení).

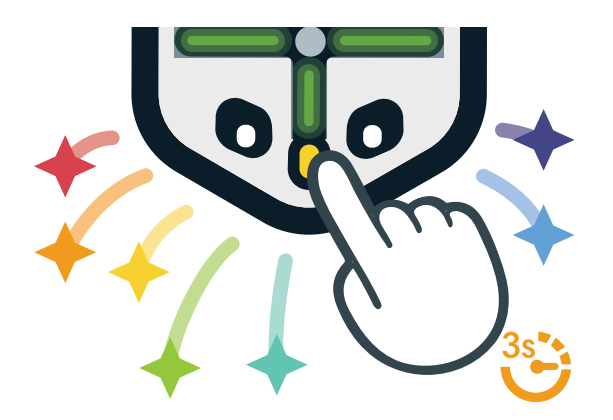

Root zapnete nebo vypnete stisknutím žlutého nosu Roota po dobu 3–5 sekund.

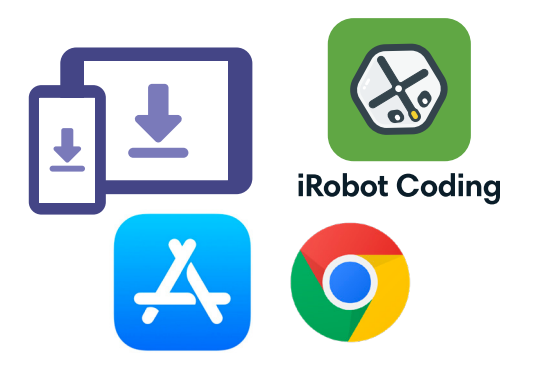

Stáhněte si aplikaci Root Coding z App Store nebo navštivte **code.irobot.com.** 

# Připojení iRobota Root

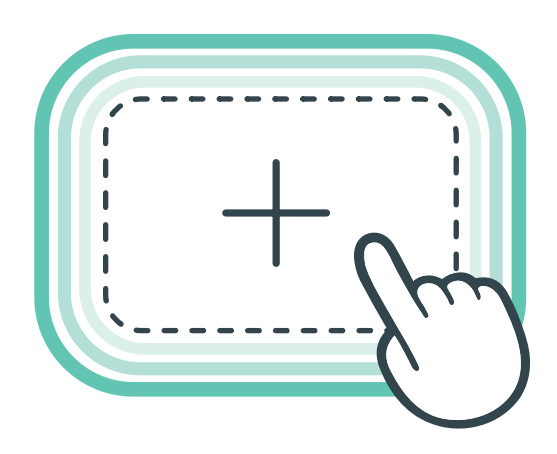

Klikněte na značku plus pro zahájení nového projektu.

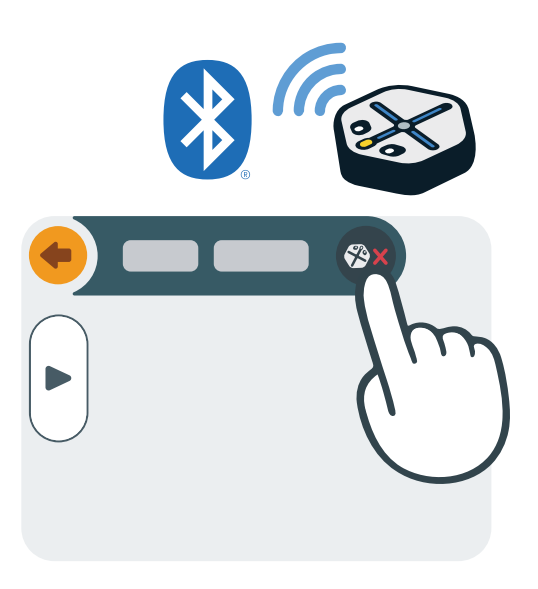

Klikněte na červené X v aplikaci pro zapojení Vašeho robota.

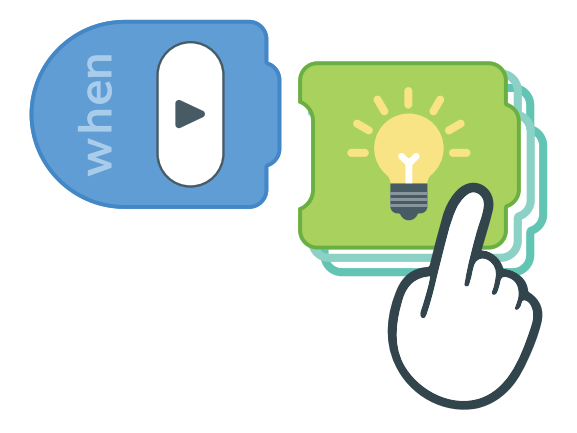

Vytáhněte vybraný programovací blok a umístěte jej za blok "When Play".

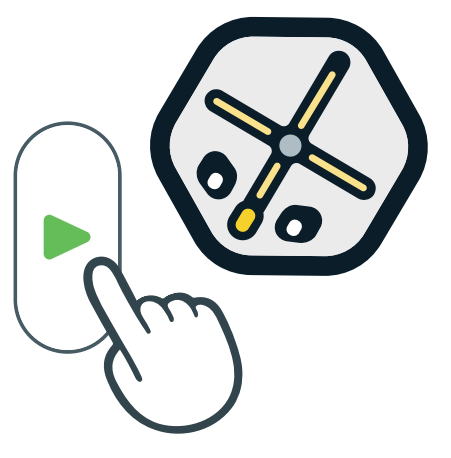

Klikněte na tlačítko Play a Root vykoná Váš program.

# Tipy pro výuku

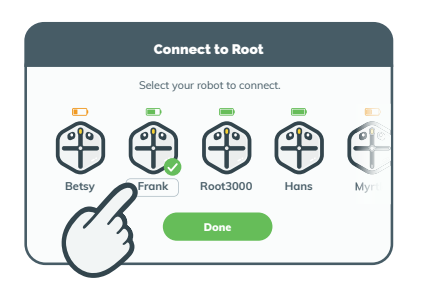

Přejmenujte Roota

Když je Root připojený, klikněte na jeho jméno pod jeho ikonou a změňte jeho jméno.

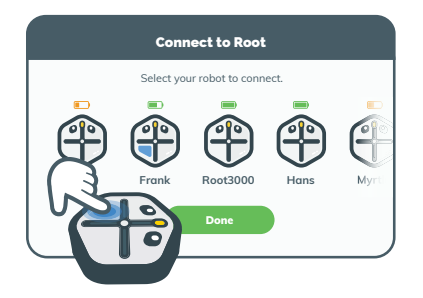

Najděte Roota

Ve správci zařízení stiskněte horní část nebo nárazníky Roota. Váš root bude reagovat na obrazovce.

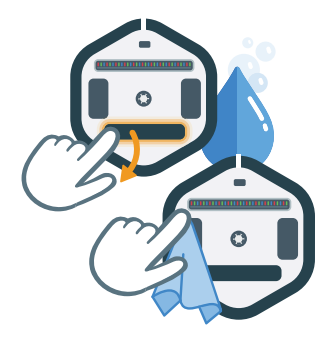

### Vyčistěte svého Roota

Vyloupněte mazací podložku a opláchněte ji. Kolečka setřete utěrkou z mikrovlákna (součást balení).

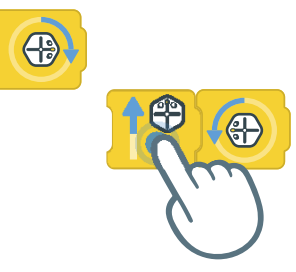

### Přesunujte několik bloků najednou

Stiskněte a držte blok pro jeho přesunutí i se všemi bloky, které jsou za tímto blokem.

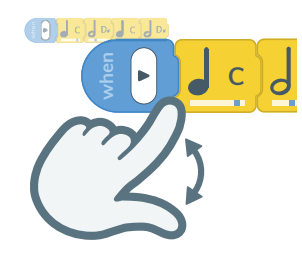

### Náhled

Přibližujte nebo oddalujte náhled, abyste viděli celý kód nebo jeho část.

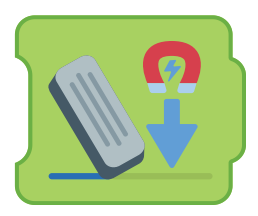

### Magnetické mazání

Mazání funguje nejlépe na magnetickém povrchu.

# První projekty

### **Touch Bot**

Naprogramujte Roota, aby se pohyboval a zatáčel po stisknutí jednoho ze čtyř dotykových senzorů na vrchní straně Roota.

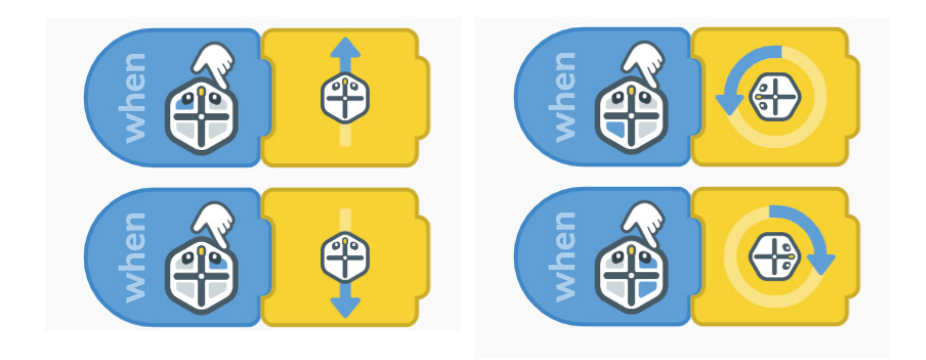

#### Kreslete tvary

Nechte Roota nakreslit různé tvary pomocí "Marker bloku". Na obrázku je základní kód pro nakreslení trojúhelníku.

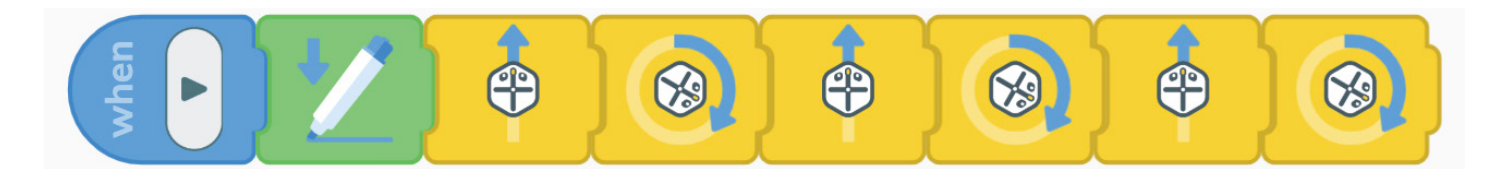

### Překážková dráha

Programujte Roota, aby jel rovně a objížděl překážky, na které při cestě narazí. Využijte nárazníkových senzorů.

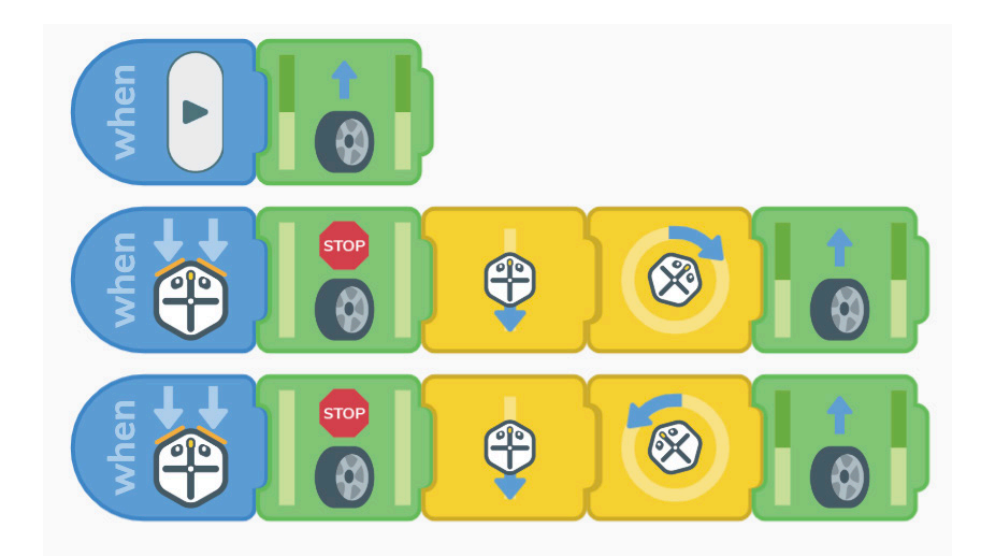

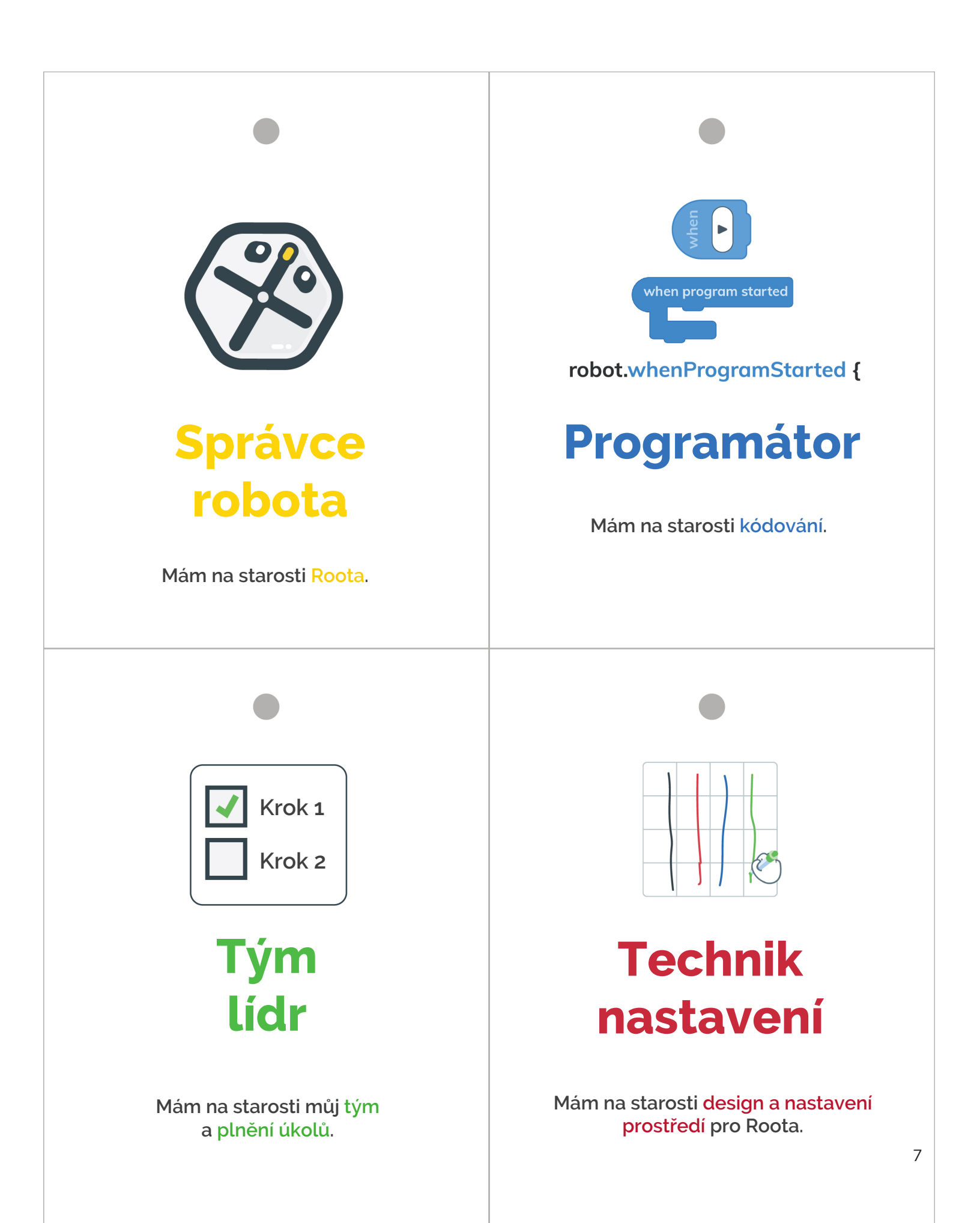

VÍTEJTE V ABECEDĚ ROOTA

# ROOT®ALPHABET

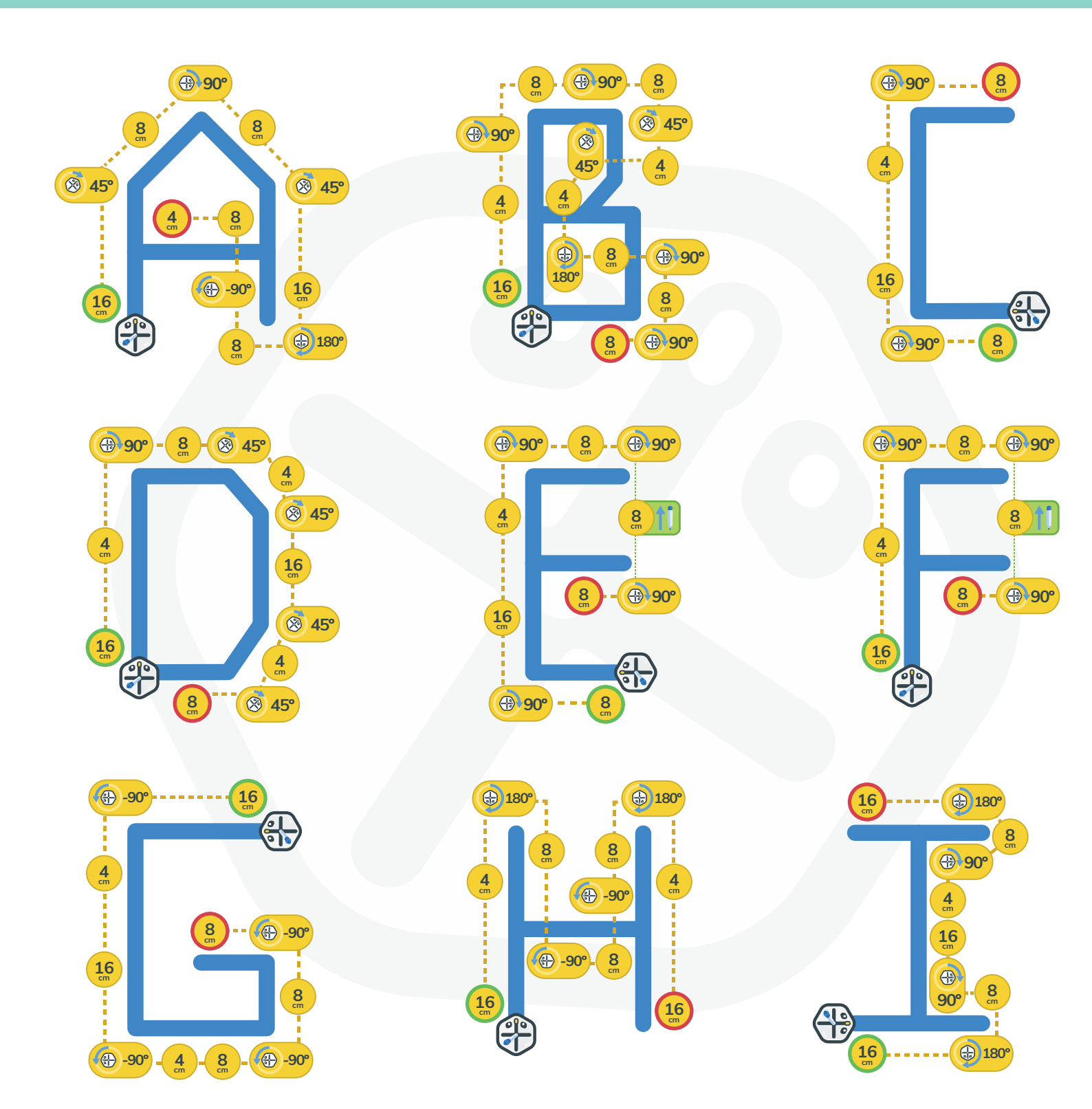

VÍTEJTE V ABECEDĚ ROOTA

# ROOT®ALPHABET

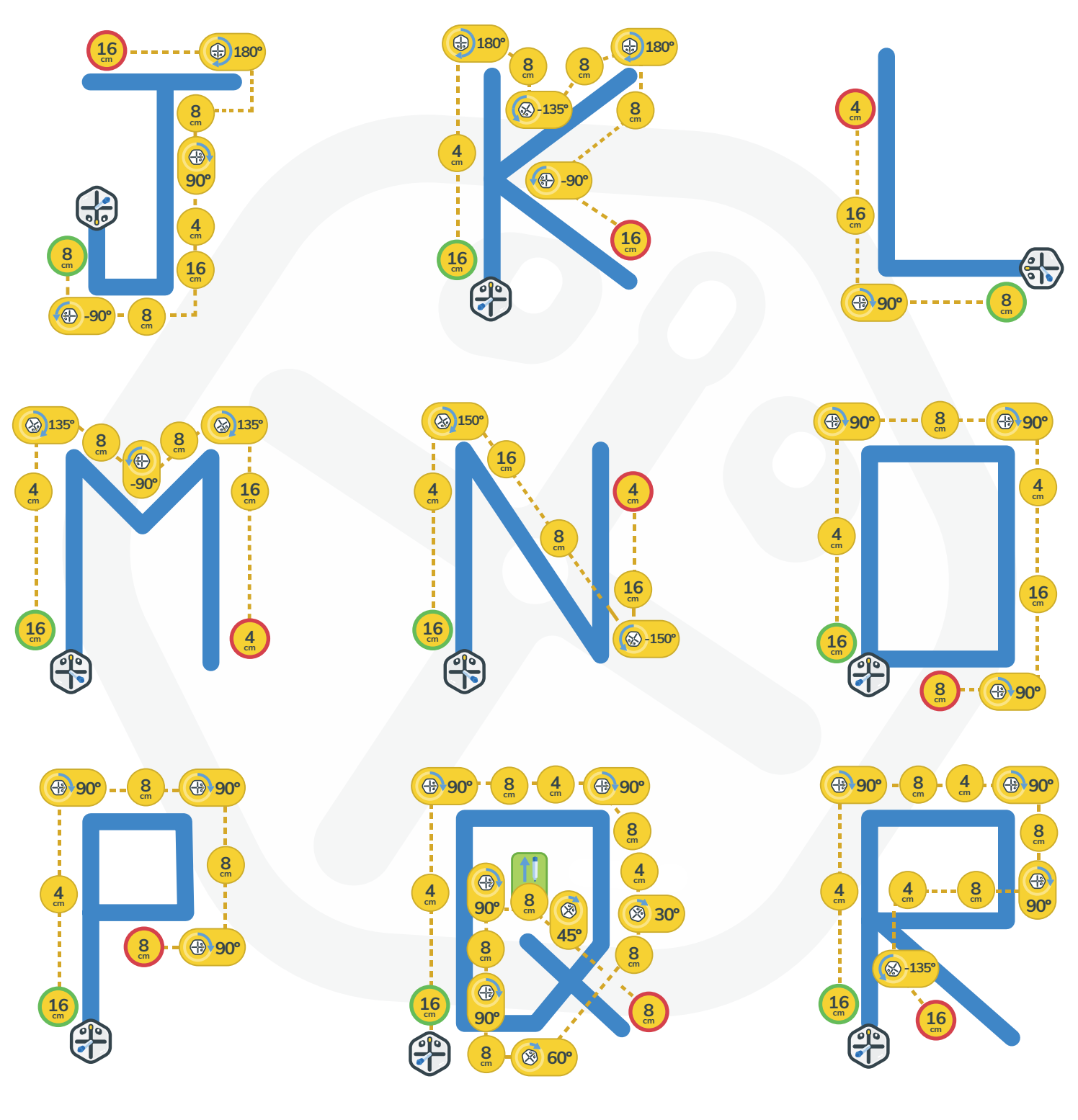

VÍTEJTE V ABECEDĚ ROOTA

# ROOTSALPHABET

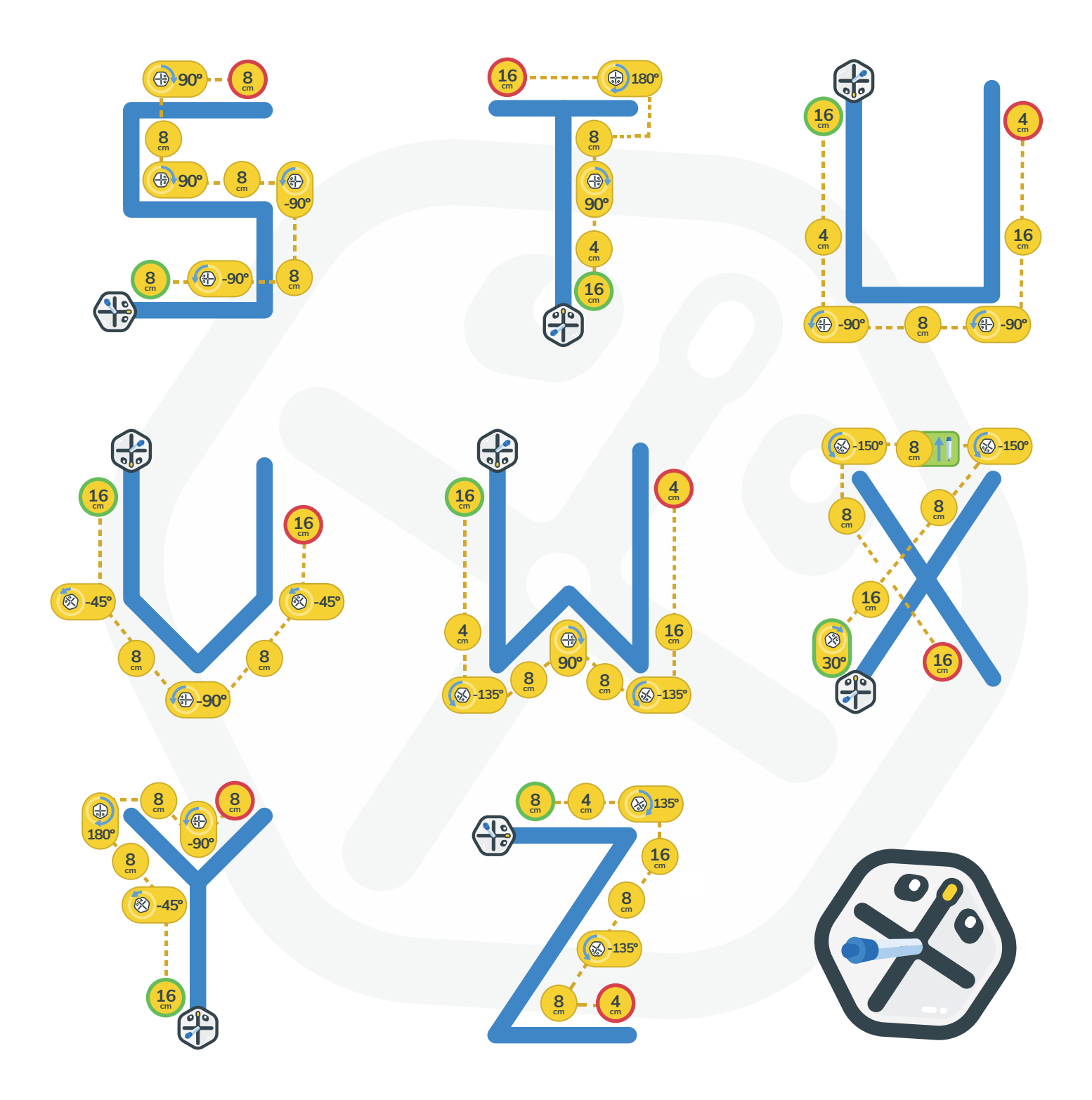

# Úvodní projekty

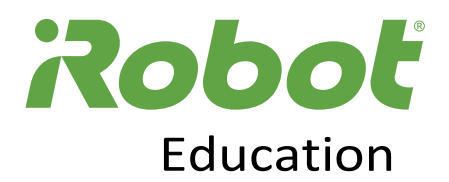

Stáhněte si projektové kódy z <u>code.irobot.com</u> a zažijte své první programátorské dobrodružství!

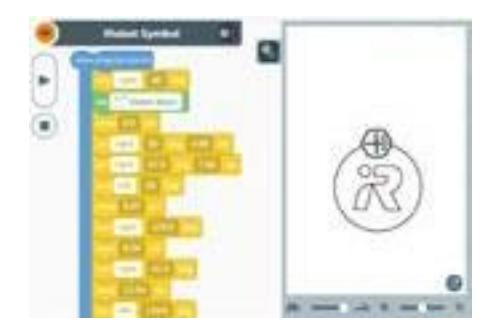

## iRobot logo

Nakreslete logo iRobot pomocí virtuálního SimBotu nebo připojte přímo svůj iRobot Root!

KÓD PROJEKTU: 2A2FC

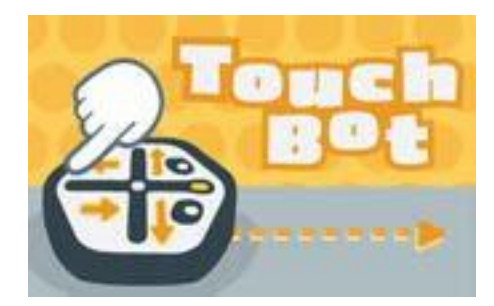

## Řízení dotykem

Naprogramujte svůj robot tak, aby se pohyboval podle toho, jestli se dotknete plošek na jeho těle nebo nárazníků v jeho přední části!

KÓD PROJEKTU: HUNAD

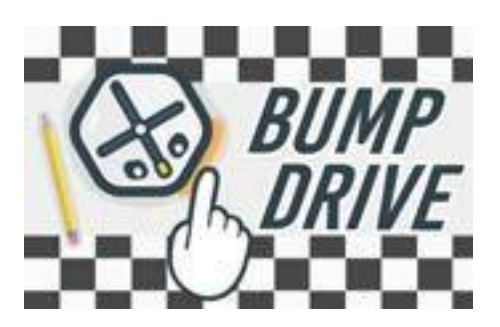

## Odraz od překážky

Naprogramujte Root tak, aby se odrazil zvoleným způsobem.

KÓD PROJEKTU: UAGCS

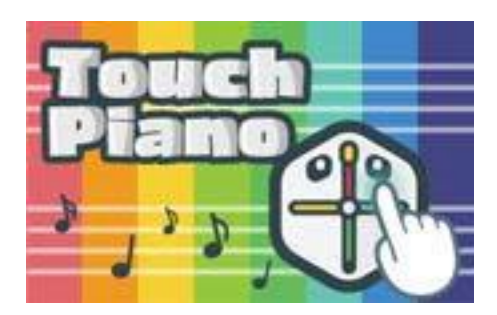

## Dotykové piano

Přeměňte robota na hudební nástroj reagující zvukem a barvou na dotyk.

KÓD PROJEKTU: F5D2K

**Předmět:** Programování a robotika

**Úroveň:** Začátečník

Čas přípravy: Bez času na přípravu

Velikost skupiny: Pro libovolný počet žáků

Potřebné pomůcky: code.irobot.com

Volitelné pomůcky: <u>iRobot Root</u>®

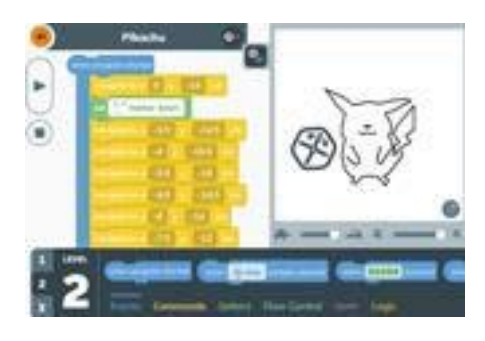

## <u>Pikachu</u>

Nakreslete pomocí robotu populární postavičku.

#### KÓD PROJEKTU: CXJC3

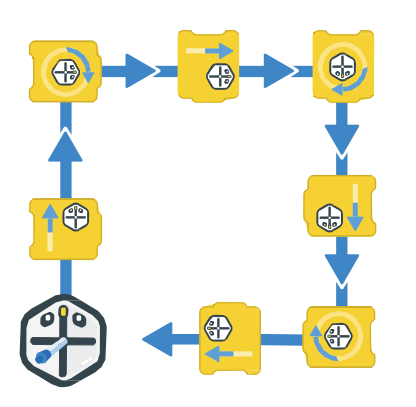

## Nakresli čtverec

Naprogramovat čtverec je jednoduché. Co využít místo opakování stejného kódu funkci smyčky?

#### KÓD PROJEKTU: DTR7X

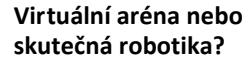

Díky <u>code.irobot.com</u> můžete programovat virtuální SimBot pohybující se po virtuální aréně nebo můžete připojit skutečný robot a užít si skutečné dobrodružství!

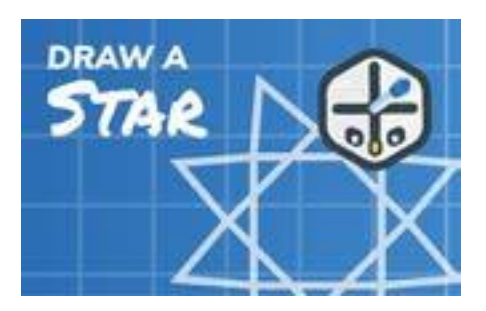

## Nakresli hvězdu

Hvězda je trochu obtížnější. Vymyslíš jiný souměrný obrazec?

KÓD PROJEKTU: KX5KG